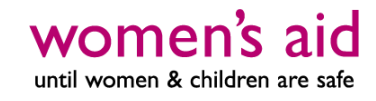

## How to upload a job advert

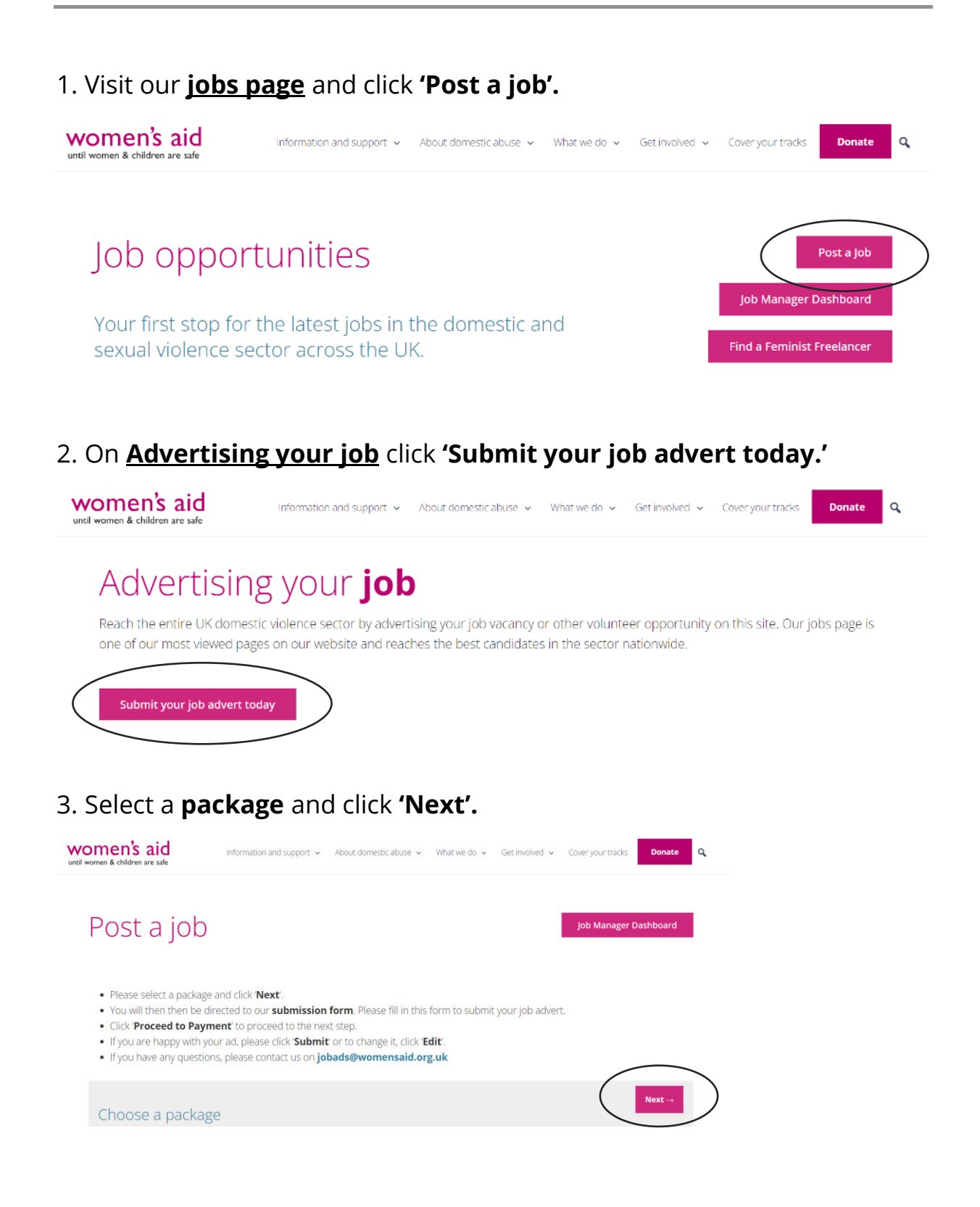

4. Complete the **submission form** and click **'Proceed to payment'.** You can also click **'Save draft'** to return to the listing another time.

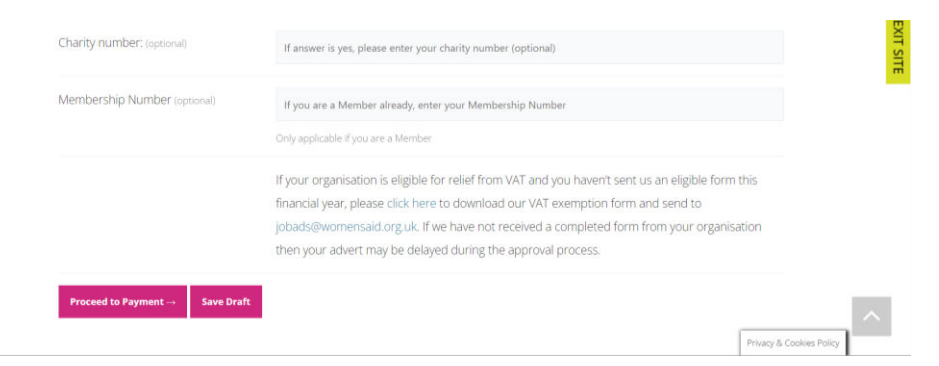

5. You can now **preview** your job listing here and make any edits by clicking **'Edit Listing'**.

| Preview                                                             | Edit listing Submit Listing |
|---------------------------------------------------------------------|-----------------------------|
| Digital Officer                                                     |                             |
| Full Time © London (Remote)                                         |                             |
| )men's ; women's aid<br>metalaws Until women and children are safe. | X womensaid % Website       |
| Enter job description here.                                         |                             |
|                                                                     |                             |

6. Once the job listing is complete, select **'Submit Listing'** and enter your billing and payment details.

**Please note:** You will not need a PayPal account to pay for your job adverts. Please select **'Pay by Debit or Credit Card'** as a guest.

|                | ls                                                                           | Your order                                                     |                                 |
|----------------|------------------------------------------------------------------------------|----------------------------------------------------------------|---------------------------------|
| first name *   | Last name *                                                                  | Product                                                        | Subtotal                        |
| Company name   | r (optional)                                                                 | Job Advert - Member 5<br>(plus VAT)                            | ob<br>Listing: £54.00<br>Fest   |
| Country/Region | *                                                                            | Subtotal                                                       | £54.00                          |
| United Kir     | ngdom (UK) 🗸                                                                 | Total                                                          | £54.00                          |
| House numbe    | ir and street name                                                           | PayPal Visa 🌅 📑 🔚                                              | What is PayPal?                 |
| Town / City *  | unt mud men fallmanum)                                                       | Pay via PayPal; you can pay v<br>card if you don't have a PayP | vith your credit<br>al account. |
|                |                                                                              |                                                                | Privacy & Co                    |
|                | ► £45.00 GBP<br>Log in to PayPal<br>Enter your email address to get started. |                                                                |                                 |
|                |                                                                              |                                                                |                                 |
|                | Email address or mobile number                                               |                                                                |                                 |

7. Your job advertisement has now been **submitted** and will be published to our job page **once reviewed by Women's Aid**.